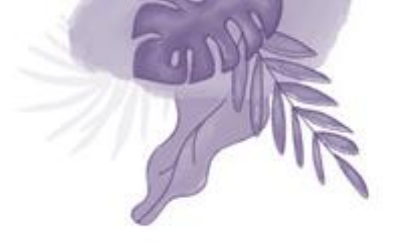

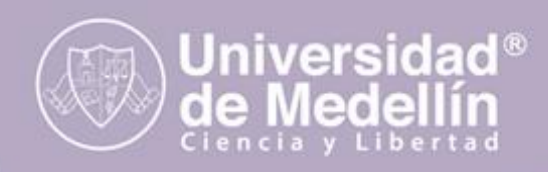

## ¿CÓMO INGRESAR A LA PLATAFORMA UVIRTUAL PARA REALIZAR LA PRUEBA DIAGNÓSTICA? (Aspirantes nuevos de pregrado)

Se recomienda utilizar cualquier navegador en sus últimas versiones (MozillaFirefox, Google Chrome o Microsoft Edge).

**1.** Digite en su navegador web, la siguiente dirección para ingresar a la plataforma:

# Uvirtual.udemedellin.edu.co

2. Acceda a la plataforma "Usar nombre de usuario y contraseña":

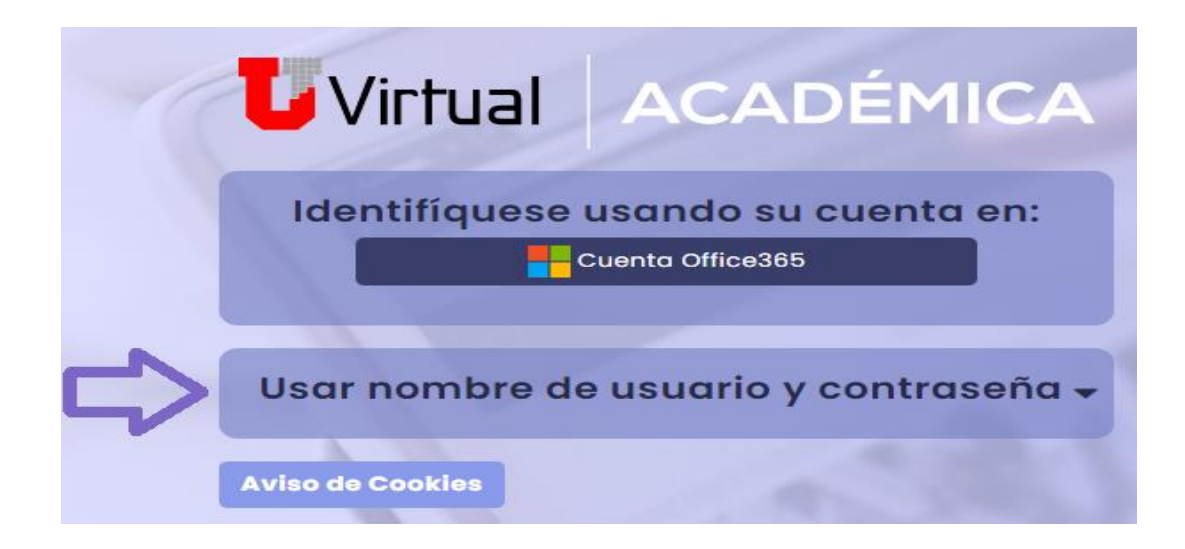

#### 3. Nombre de usuario:

Registre su número de documento de identidad sin puntos ysin espacios (documento con el que se inscribió).

#### Contraseña:

Digite la clave que le llego al correo personal registrado al momento de la inscripción y luego presione clic en *Acceder*.

**Nota:** Recuerde por favor verificar en su bandeja de entrada, elementos no deseados o SPAM.

| Identif  | Íquese usando su cu<br>            | enta en: |
|----------|------------------------------------|----------|
|          |                                    |          |
| Jsar noi | mbre d <mark>e usuario y co</mark> | ntraseña |
| Nombre   | de usuario                         |          |
| Contrase | eña                                |          |
|          | Acceder                            |          |
|          | 20 vidó su contraseño?             |          |

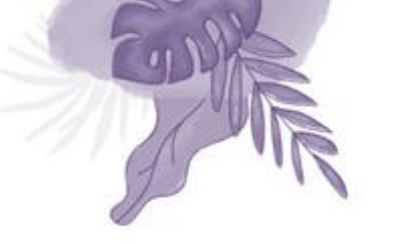

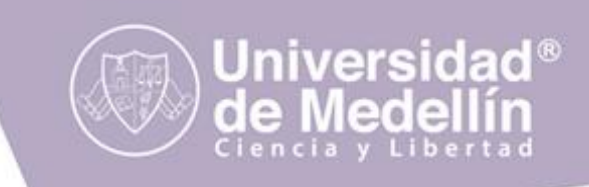

4. Para continuar, deberá cambiar su contraseña.

| Cambiar contraseña                                                                                                    |
|----------------------------------------------------------------------------------------------------|
|                                                                                                    |
| Nombre de usuario 10/7269392                                                                                                    |
| La contraseña debería tener al menos 8 caracter(es), al menos 1 dígito(s), al menos 1 minúscula(s), al menos 1 mayúscula(s), al menos 1 caracter(es) especial(es) como *, -, o # |
| Contraseña actual 0                                                                                                    |
| Nueva contraseña 0                                                                                                    |
| Nueva contraseña (de nuevo) 0                                                                                                    |
| Guardar combios                                                                                                    |
| 0 Requerido                                                                                                    |

5. En vista general en el botón "Mis cursos" haga clic en "Prueba diagnóstica...".

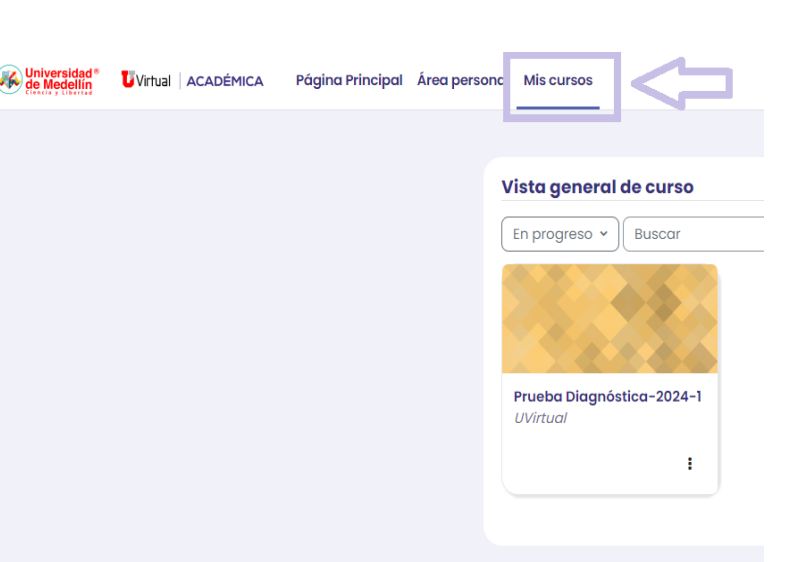

6. Haga clic en cada una de las pruebas correspondientes
a cada categoría: Competencias genéricas,
Competencia en inglés y Estrategias de aprendizaje (6
pruebas en total), asegúrese de realizarlas todas.

| ~ Com   | npetencias genéricas                                  |
|---------|-------------------------------------------------------|
| R       | Prueba - Pensamiento Lógico                           |
|         | Prueba - Comprensión Lectora                          |
| ~ Con   | npetencia en inglés                                   |
| R       | Prueba diagnóstica inglés                             |
| ✓ Estre | ategias de aprendizaje                                |
|         | Estrategias Metacognitivo-Evaluativas                 |
| R       | Estratogias disposicionalos y de control del contexto |
| Ľ       | Estrategias de Procesamiento de la información        |

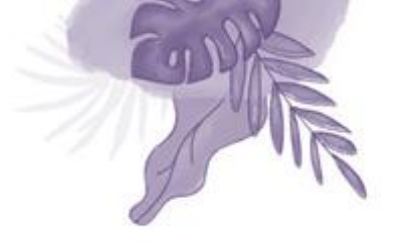

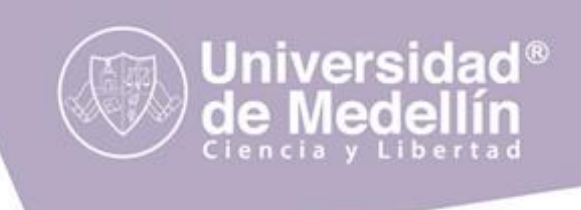

7. Al responder todas las preguntas de una prueba, debe hacer clic en el botón "Enviar todo y terminar", realice el mismo procedimiento con cada una de las seis pruebas.

Enviar todo y terminar

**NOTA:** Tenga en cuenta leer con atención las indicaciones que aparecen en cada uno de los cuestionarios antes de comenzar.

### INSTRUCCIONES EN CASO DE NO PODER ACCEDER A LA PLATAFORMA UVIRTUAL

**1.** Si al ingresar a la plataforma Uvirtual observa este mensaje:

| l   | Virtual ACADÉMICA                                       |
|-----|---------------------------------------------------------|
|     | Acceso inválido. Por favor, inténtelo otra vez.         |
|     | Identifíquese usando su cuenta en:                      |
| U   | sar nombre de usuario y contraseña<br>Nombre de usuario |
|     | Contraseña                                              |
|     | Acceder                                                 |
|     | ¿Olvidó su contraseña?                                  |
| Avi | so de Cookies                                           |

2. Seleccione ¿Olvidó su contraseña?.

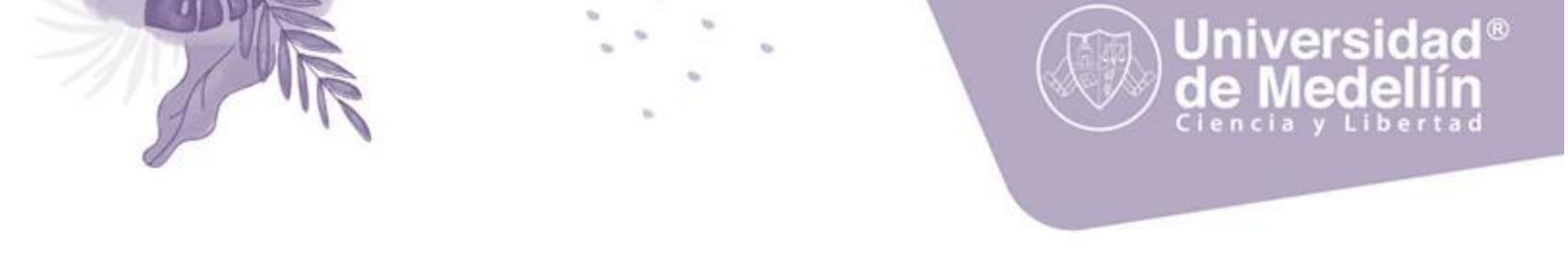

- Para recuperar su contraseña, ingrese su nombre de usuario o la dirección de correo electrónico registrada en la plataforma. Utilice únicamente uno de los dos campos. El sistema le enviará un email con las instrucciones de acceso.
  - Dos minutos después, revise su correo, buscando un mensaje firmado por el "administrador de la plataforma U Virtual".
  - Active el <u>enlace</u> indicado en el correo
  - Intente nuevamente ingresar a la plataforma con sus nuevos datos y dispóngase a realizar las pruebas.

Si tiene alguna inquietud o dificultad para realizar la prueba diagnóstica por favor envié un correo con el asunto "Prueba diagnóstica" y todos sus datos (nombres completos, documento de identidad, programa e inquietud) a

sara@udemedellin.edu.co

o puede utilizar otros canales de comunicación: https://admisiones.udemedellin.edu.co/contactenos/